## 내가원하는것

#### mango

# MangoAK1(atmega128 EVB) AVR Studio 4 실행

얌 2014. 4. 3. 10:50

이웃추가

<u>1. AVR Studio 실행</u> 4 New Project 4 1.1. 프로그램 작성 6 1.2. Mango AK1 PORTA 회로도 7 1.3. 빌드 7 1.4. hex파일 8 1.5. **1.6. 전체 연결도** 9 1.7. Program AVR Connect 10 1.8. UART Selection Swich 변경 11 Select AVR Programmer 11 1.9. 1.10. Fuses 설정 12 **1.11. Program** 13

### AVR Studio 실행

#### New Project

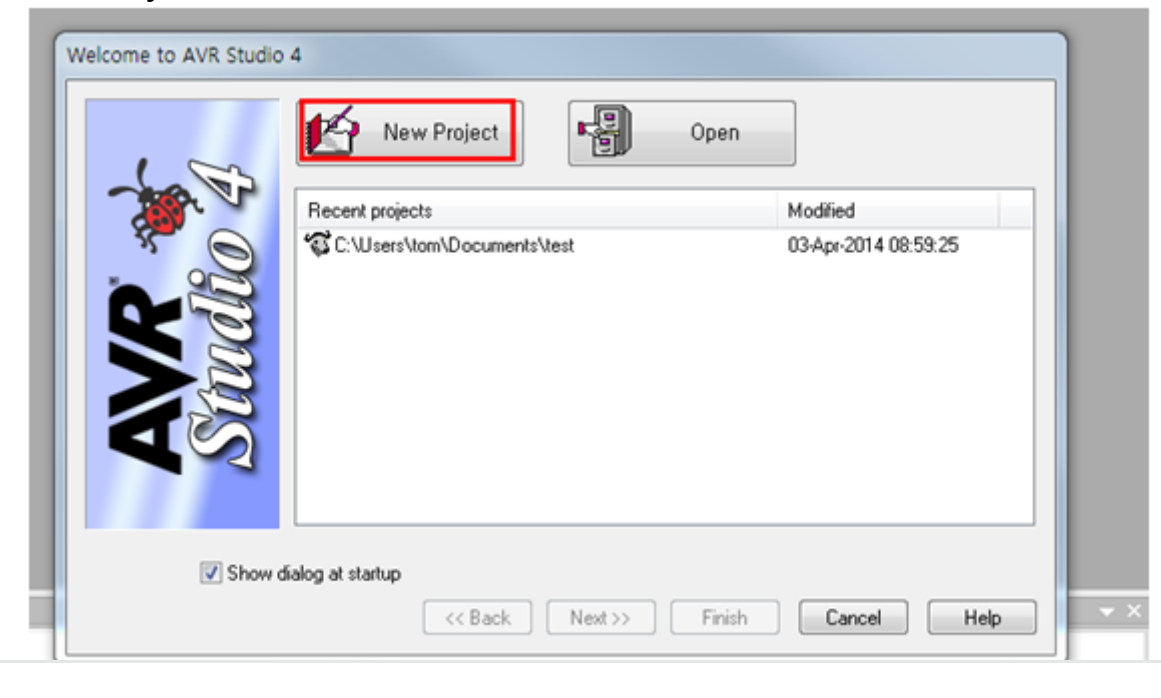

| <b>얌(diadbtmd)</b> 님을 이웃추가하고 새글을 받아보세요 |                                                                                   |                                                                                 |                     |  |  |
|----------------------------------------|-----------------------------------------------------------------------------------|---------------------------------------------------------------------------------|---------------------|--|--|
| 취-                                     | ድ                                                                                 |                                                                                 | 이웃추가                |  |  |
| Project                                | type:<br>MGLAWR Assembler<br>/R GCC<br>n:<br>_studio\led_OnOff<br><< Back Next >> | Project name:<br>Led_OnOff<br>Create initial file<br>Initial file:<br>Led_OnOff | Create folder<br>.c |  |  |

위와 같이 AVR GCC를 선택합니다.(어셈블리어로 코딩을 원하시면 Assembler를 선택하면 됩니다.)

Progect name을 입력하고 경로를 지정한 후 Next를 클릭합니다.

| Welcome to AVR Studio 4 | Select debug platform and device<br>Debug platform:<br>AVR Dragon<br>AVR ONE!<br>AVR Simulator<br>AVR Simulator<br>AVR Simulator 2<br>ICE 200<br>ICE 40<br>ICE 50<br>JTAG ICE<br>JTAG ICE<br>JTAGICE mkII | Device:<br>ATmega103<br>ATmega128<br>ATmega1280<br>ATmega1281<br>ATmega1284<br>ATmega1284P<br>ATmega1284P<br>ATmega1284P<br>ATmega1284P<br>ATmega1284P<br>ATmega1284P<br>ATmega161<br>ATmega161<br>ATmega162<br>mm options next time debug mode is entered | •   |
|-------------------------|----------------------------------------------------------------------------------------------------|----------------------------------------------------------------------------------------------------|-----|
|                         | << Back Next >>                                                                                                    | Finish Cancel H                                                                                                    | elp |

위와 같이 사용하시려는 디바이스를 선택하고 Finish를 클릭합니다.

프로그램 작성 에디트 창이 열립니다.

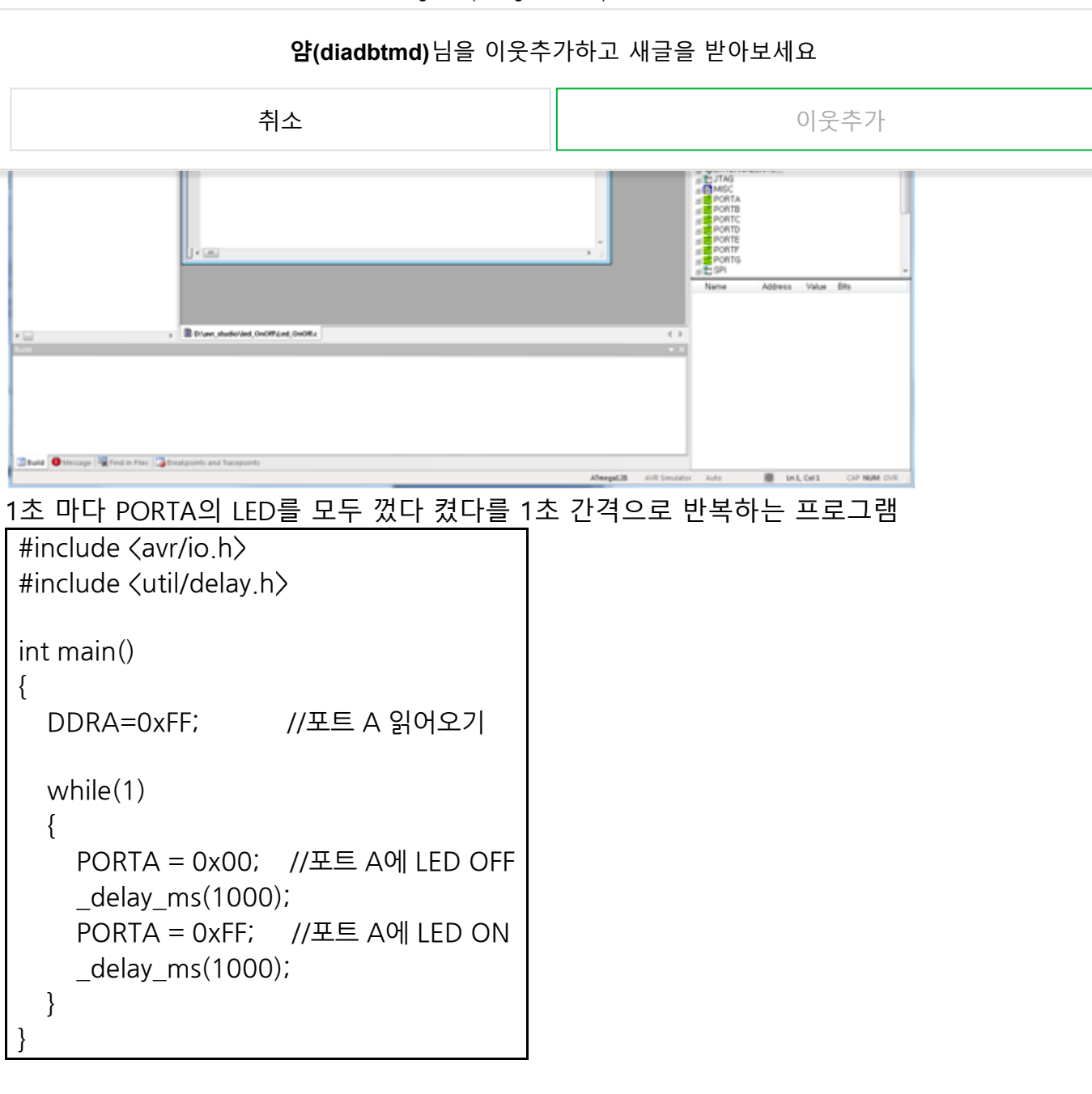

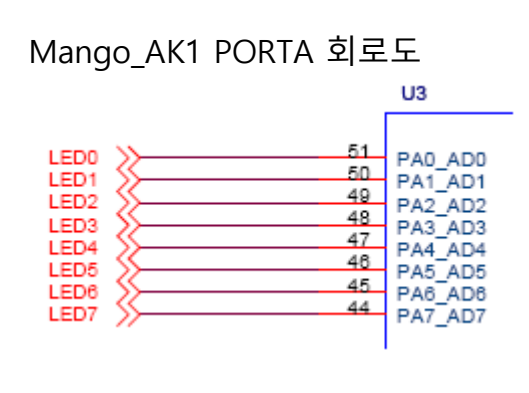

빌드

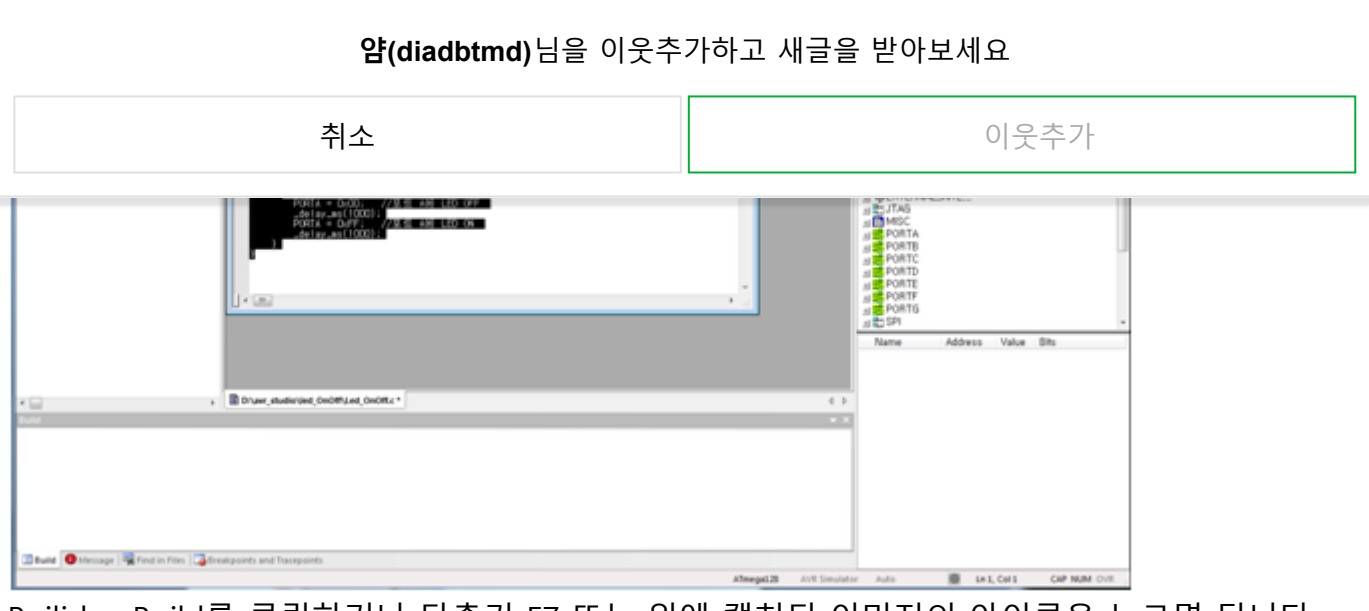

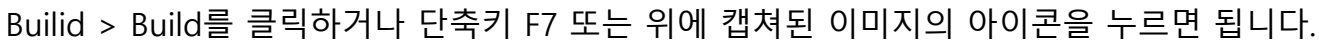

D:\avr\_studio\led\_OnOff\Led\_OnOff.c

| Build     |                         |  |
|-----------|-------------------------|--|
| Program:  | 214 bytes (0.2% Full)   |  |
| (.text +  | .data + .bootloader)    |  |
| Data:     | 0 bytes (0.0% Full)     |  |
| (.data +  | .bss + .noinit)         |  |
|           |                         |  |
| Build suc | cceeded with 0 Warnings |  |
|           | 머 이 레 프 ㅋ ㅠ 나는 에 ㅠㅋ ㅋㅋㅋ |  |

에러가 없다면 아래쪽 Build창에 "Build succeeded with 0 Warnings..." 을 볼 수 있습니다.

참고로 처음 빌드시 Build창에 Build succeeded with 1 Warnings...이라고 메시지가 뜹니다. Me ssage창에 가서 로그를 보면

Message

4

| Loaded plugin STK500                                                          |         |
|-------------------------------------------------------------------------------|---------|
| Loaded plugin AVR GCC                                                         |         |
| Loaded partfile: C:\Program Files\Atmel\AVR Tools\PartDescriptionFiles\ATmega | 128.xml |
| gcc plug-in: Output directory D:\avr_studio\led_OnOff\default\ does not exist |         |
| gcc plug-in: Created directory D:\#avr_studio\#led_OnOff\#default\#           |         |
|                                                                               |         |

default폴더가 없어서 생성합니다.

```
default폴더를 생성했으므로 다음 빌드시 "Build succeeded with 1 Warnings" 은 안 뜹니다.
```

hex파일

처음에 New Project 클릭 후 Location 정했던 경로에 default폴더안에 hex파일이 만들어진 것 을 볼 수 있습니다.

| <b>얌(diadbtmd)</b> 님을 이웃추가하고 새글을 받아보세요 |                    |                     |                 |           |      |  |  |
|----------------------------------------|--------------------|---------------------|-----------------|-----------|------|--|--|
|                                        | 취소                 |                     |                 | C         | 이웃추가 |  |  |
| ☆ 즐겨찾기                                 | <u>-</u><br>견<br>치 |                     | *               |           |      |  |  |
| 🔚 라이브러리                                | 21                 | default             | Led_OnOff       | Led_OnOff |      |  |  |
| 📑 문서                                   | 1                  |                     | 프로젝트 파일         | 소스 파일     |      |  |  |
| 😸 비디오                                  |                    |                     |                 |           |      |  |  |
| 경로에 가면 프로젝트 파일과 소스파일이 있고               |                    |                     |                 |           |      |  |  |
| - 🕽 🗸 🕹                                | ▶ 로컬 디스크 (D:) →    | avr_studio + led_Or | Off 🕨 default 🕨 |           |      |  |  |
| 성 🔻 라이브러리어                             | 포함 🔻 공유 대          | 상 ▼ 굽기 새            | 볼더              |           |      |  |  |
| · 즐겨찾기                                 | 이름                 | ^                   | 수정한 날짜          | 유형        | 크기   |  |  |
| 🐌 다운로드                                 | 鷆 dep              |                     | 2014-04-03 오전   | 파일 쫄더     |      |  |  |
| 🔜 바탕 화면                                | Led_OnOff.ee       | p                   | 2014-04-03 오전   | EEP 파일    | 1KB  |  |  |
| 💹 최근 위치                                | Led OnOff.elf      | _                   | 2014-04-03 오전   | ELF 파일    | 7KB  |  |  |
|                                        | Led_OnOff.he       | ×                   | 2014-04-03 오전   | HEX 파일    | 1KB  |  |  |
| 라이브러리                                  | Led_OnOff.lss      |                     | 2014-04-03 오전   | LSS 파일    | 6KB  |  |  |
| 📑 문서                                   | Led_OnOff.ma       | ap .                | 2014-04-03 오전   | MAP 파일    | 11KB |  |  |
| 🛃 비디오                                  | Led_OnOff.o        |                     | 2014-04-03 오전   | 0 파일      | 4KB  |  |  |
| 🔜 사진                                   | Makefile           |                     | 2014-04-03 오전   | 파일        | 2KB  |  |  |

default파일 안에는 hex파일이 생성된 것을 확인할 수 있습니다.

전체 연결도

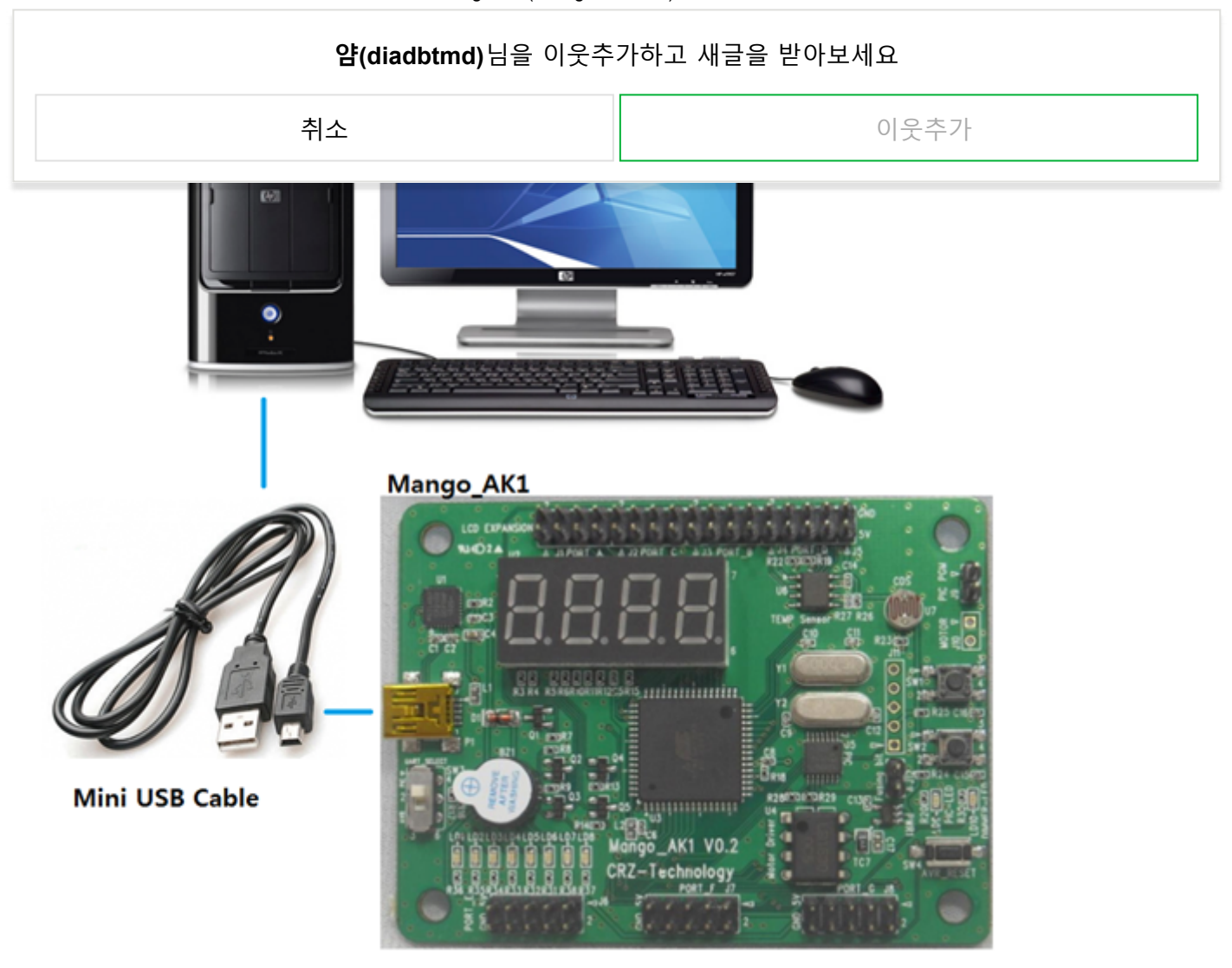

MangoAK1 - Mini USB Cable - 컴퓨터를 연결 합니다.

Program AVR Connect

2018.6.19.

#### **얍(diadbtmd)**님을 이웃추가하고 새글을 받아보세요 취소 이웃추가 JTAGICE mkII Upgrade... d\_OnOff#Led\_OnOff.c /io.h> I/delay.h> QT600 Upgrade... AVR ONE! Selftest .... AVR ONE! Upgrade... AVRISP mkII Upgrade //포트 & AVR Dragon Upgrade uxUU; //포트 & v\_ms(1000); = OxFF: STK600 Upgrade Customize... = 0xFF; //포트 A y\_ms(1000); Options... Show Key Assignments Plug-in Manager... Connect.. Program AVR FLIP3 Information 003 Auto Connect AVR Wireless Studio Write Flash 2 -100 AVR Battery Studio Write EEPROM 4 **AVR QTouch Studio** ατ Read EEPROM AVR32Studio Start Auto ω Tools > Connect...를 클릭 OnOff#Led\_OnOff.c Tools Debug Window Help N G. -Car. 20 Å٩. N= AUTO E ľ \_\_\_\_ 不 AVR Con D:\#avr\_studio\#led\_OnOff #include <avr/io.h> #include <util/delay <mark>int</mark> main() 또는 위에 캡쳐된 아이콘을 클릭합니다.

UART Selection Swich 변경

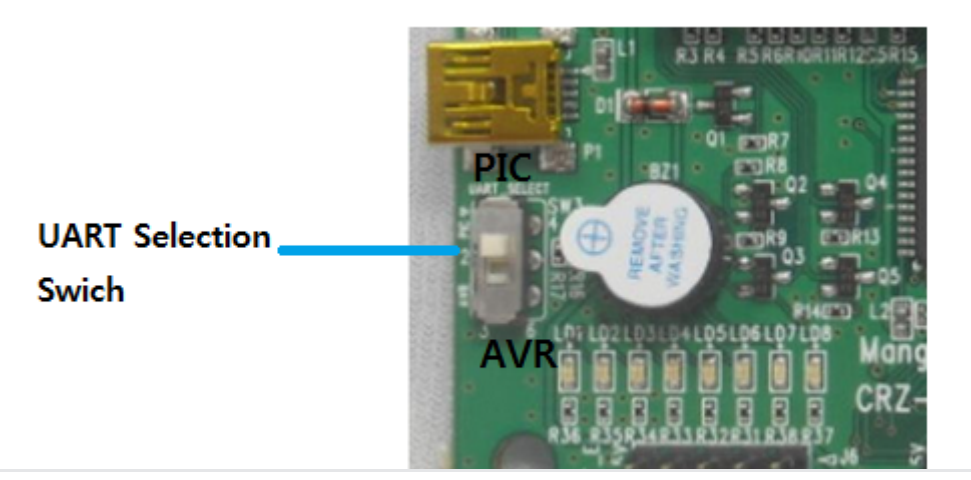

#### 얍(diadbtmd)님을 이웃추가하고 새글을 받아보세요

| 취소 이웃추가                                                                                                    |                                                                                                    |                                                                                           |
|----------------------------------------------------------------------------------------------------|----------------------------------------------------------------------------------------------------|-------------------------------------------------------------------------------------------|
| Platform:       Port:         AVR ONE!       Auto         STK500       COM2         AVBISP mkll       COM3         STK500       COM4         COM5       COM6         COM6       COM7         Baud rate:       115200         Its: To auto-connect to the programmer used last time, press the 'Programmer'       Baud rate changes are active immediately.         Tip: To auto-connect to the programmer used last time, press the 'Programmer'       Baud rate changes are active immediately.         Note that a tool cannot be used for programming as long as it is connected in a debugging session. In that case, select 'Stop Debugging' first.       Disagenested Mode | 취소                                                                                                    | 이웃추가                                                                                      |
|                                                                                                    | Platform:       Port:         AVR ONE!       Auto         STK600       COM1         QT600       COM2         AVBISP mkll       COM3         STK500       COM4         DTAGICE mkll       COM5         AVR Dragon       COM6         AVRISP       COM7         Tip: To auto-connect to the programmer used last time, press the 'Probutton on the toolbar.         Note that a tool cannot be used for programming as long as it is conna debugging session. In that case, select 'Stop Debugging' first.         Disconnected Mode | Connect<br>Cancel<br>Baud rate:<br>115200<br>Baud rate changes are<br>active immediately. |

를 선택합니다. Port는 Auto를 선택한 후 Connect...를 클릭합니다. (Auto로 isp를 못 찾는 경우 직접 지정해주면 됩니다.)

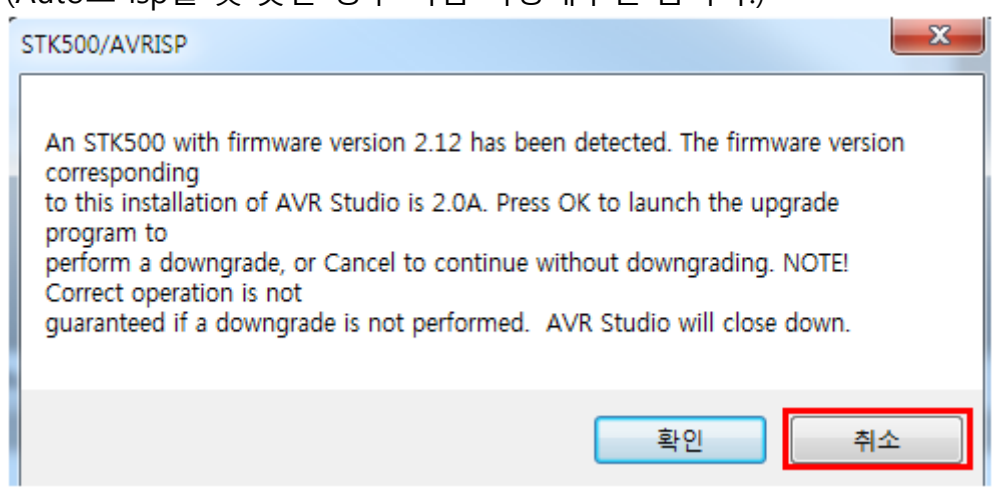

취소를 합니다.

Fuses 설정

|                                                                        | 취소                                                                                                    | 0          | 웃추가 |
|------------------------------------------------------------------------|----------------------------------------------------------------------------------------------------|------------|-----|
| EESAVE<br>BOOTSZ<br>BOOTRST<br>CKOPT<br>BODLEVEL<br>BODEN<br>SUT_CKSEL | Boot Flash size=4096 words start addres Boot Flash size=4096 words start addres Brown-out detection level at VCC=2,7 V C Ext, Crystal/Resonator High Freq.; Start- | s=\$F000   | E   |
| EXTENDED<br>HIGH<br>LOW                                                | 0xFF<br>0x99<br>0xFF                                                                                                    |            |     |
| ] Auto read<br>] Smart warnin<br>] Verify after pr                     | gs<br>ogramming Program                                                                                                    | Verify Rea |     |

Fuses 설정에서 JTAGEN, SPIEN을 체크

BOOTSZ : Boot Flash size = 4096 words start address = \$F000

BODLEVEL : Brown-out detection level at VCC=2.7V

SUT\_CKSEL : Ext, Crystal/Resonator High Freq.;Start-up time:16K CK + 64ms

Program

| 취소                                                                                                    | 이웃추가                                                                              |
|----------------------------------------------------------------------------------------------------|-----------------------------------------------------------------------------------|
| 🔽 Erase device before flash programming                                                                                 | Verify device after programming                                                   |
| lash<br>● Use Current Simulator/Emulator FLASH Mem<br>● Input HEX File D:₩avr_studio₩led_OnOff<br>Program Verify        | ory<br>/default₩Led_OnOff,hex<br>Read                                             |
| :EPHOM<br>Use Current Simulator/Emulator EEPROM Me<br>Input HEX File<br>Program<br>Verify<br>FLE Production File Format | emory<br><br>Read                                                                 |
| Input ELF File:<br>Save From: TLASH EEPROM FUSES Program                                                                | LOCKBITS Fuses and lockbits<br>settings must be specified<br>before saving to ELF |
| ig mode and device parameters,, OK!<br>ing programming mode,, OK!                                                       |                                                                                   |
| ing tuses address 0 to 2 DVEE DV99 DVEE - OKL                                                                           |                                                                                   |

Program에서 Flash에 "..."을 클릭하여 hex파일 경로를 지정합니다. Program을 클릭하면 프로그램이 MangoAK1에 다운되고 작동합니다.

#MangoAK1 #AK1 #atmega128EVB #ATMEGA #AVRStudio4 #AVR #IT·컴퓨터

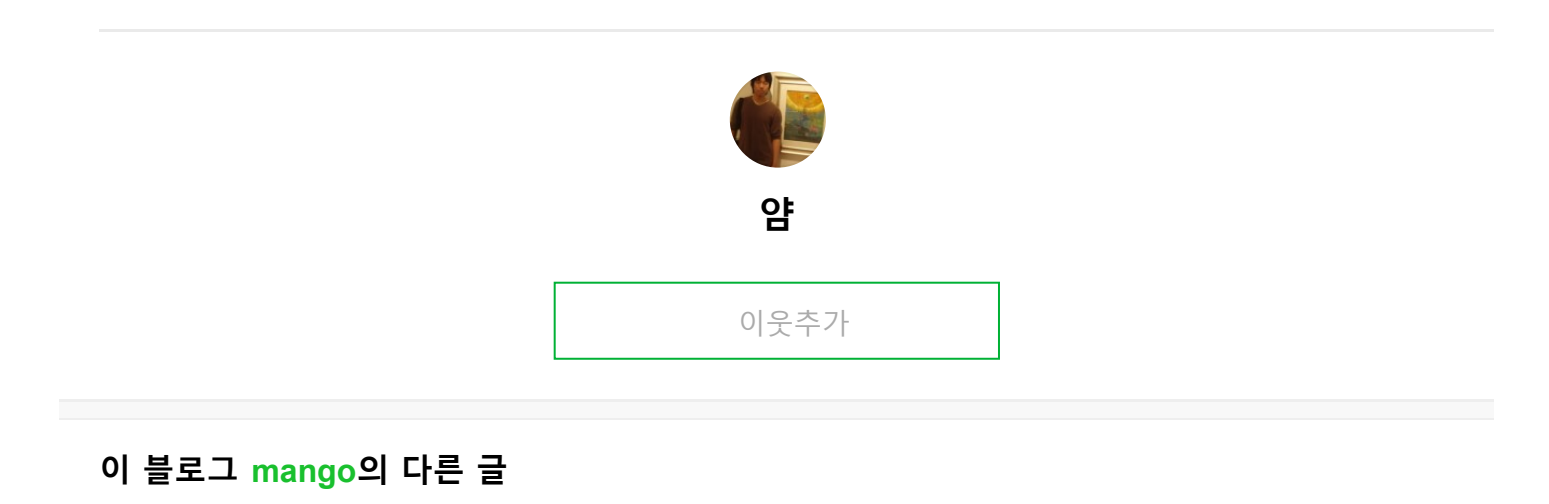

0

| 18. 6. 19.                            | MangoAK1(at             | mega128 EVB) AVF       | R Studio 4 실행 : 네이버 | 블로그     |  |  |
|---------------------------------------|-------------------------|------------------------|---------------------|---------|--|--|
|                                       | <b>얌(diadbtmd)</b> 님을 ( | 이웃추가하고 시               | 내글을 받아보세요           |         |  |  |
| <b>취소</b> 이웃추가                        |                         |                        |                     |         |  |  |
| 2014.4.4.                             |                         |                        |                     |         |  |  |
| MangoAK1(atme<br>2014. 4. 3.          | ga128 EVB) AVR Studio 4 | 4 실행                   |                     |         |  |  |
| <b>No AVR Toolchai</b><br>2014. 4. 3. | n installation found    |                        |                     |         |  |  |
| web usb cam<br>2014. 3. 27.           |                         |                        |                     |         |  |  |
|                                       |                         |                        | ]                   |         |  |  |
| 이 블로그 인기글                             | ł                       |                        |                     |         |  |  |
| 오류 D8016 '/Zl'고<br>0                  | 과(와) '/Gy-' 명령줄 옵션이     | 호환되지 않 <sup>.</sup>    | 습니다.                |         |  |  |
| 진리표,8421코드<br>1 0                     | 세븐세그먼트,카르노맵,N           | NAND,NOR, <sup>7</sup> | ∥이트                 |         |  |  |
| 정특성 (출력특성<br>0 1                      | ,입력특성,전류전달특성){          | [축력 컨덕턴 <u>-</u>       | 스,입력임피던스,           | ,전류증폭률} |  |  |
| <b>Mango1808에서</b><br>0               | iperf를 사용한 속도 테스트       | <u> </u>               |                     |         |  |  |
|                                       |                         |                        |                     |         |  |  |

Mango-E-Toi 900MHz RF Module(CC1120) TEST

0

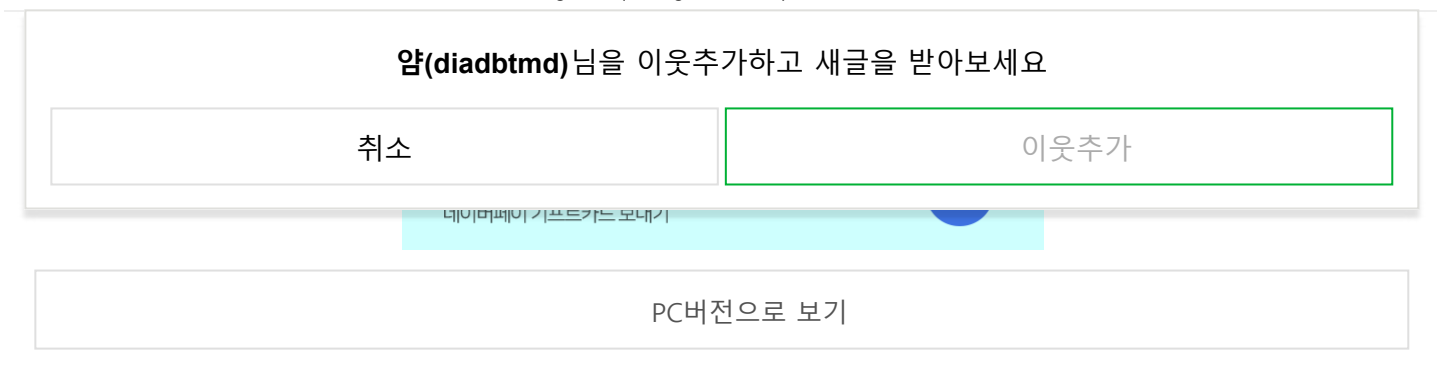